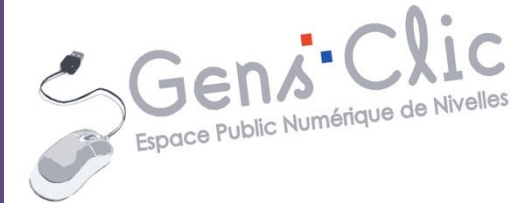

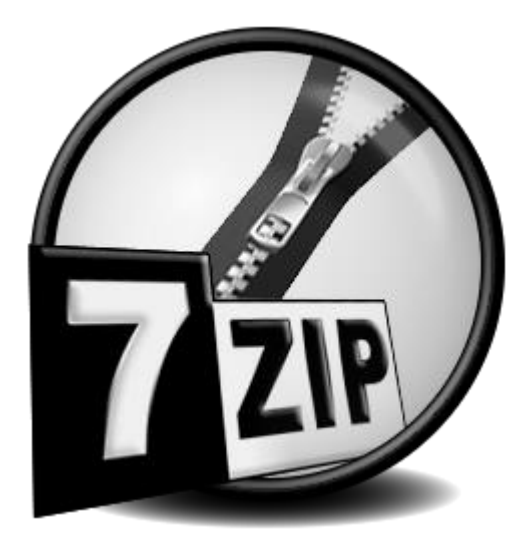

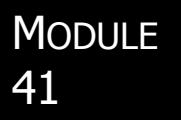

# COMPRESSION-DECOMPRESSION.

EPN Gens Clic | Module 41 Intermédiaire

# **Compresser/décompresser**

Dès lors qu'on échange sur internet des documents de travail ou des fichiers plus personnels, lorsque l'on télécharge, il est plus aisé d'avoir recours à l'archivage de ses documents. Compression et décompression font partie du quotidien mais encore faut-il avoir le bon logiciel sous la main afin d'extraire les formats de fichiers reçus de ses tiers, ou de pouvoir compresser ses propres documents afin de les transmettre.

Un fichier compressé vous fera également gagner de l'espace sur votre disque dur.

Les formats de données tels que Zip, RAR, gzip, ADPCM, MP3 et JPEG utilisent des algorithmes de compression de données.

Les logiciels les plus souvent utilisés pour ces tâches (gestion des archives et compression) sont :

Winrar (payant)

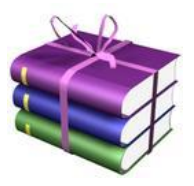

Et 7zip (libre et gratuit).

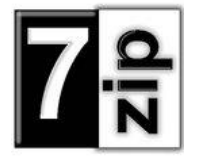

Dans ce cours nous allons utiliser 7zip.

# **7zip en quelques mots**

7-Zip est un logiciel gratuit d'archivage de fichiers avec un taux de compression très élevé. 7-Zip est un logiciel open source. La plupart du code est sous licence GNU LGPL.

### Où le télécharger ?

## http://www.spiroo.be/7zip/

| 7710                    |                                                 |                                         |                               |            | Bienvenue sur le site de 7-Zip !                                                                                                    | 7-Zip 9.34       | 22/06/2014    |  |  |  |  |  |  |
|-------------------------|-------------------------------------------------|-----------------------------------------|-------------------------------|------------|----------------------------------------------------------------------------------------------------|------------------|---------------|--|--|--|--|--|--|
|                         |                                                 | 7-Zip 9.34 alpha                        |                               |            |                                                                                                    |                  |               |  |  |  |  |  |  |
|                         | 7-Zip est un le                                 |                                         |                               |            |                                                                                                    |                  |               |  |  |  |  |  |  |
| Accueil<br>Le format 7z | Téléchargez                                     | 7-Zip 9.30<br>alpha                     | 26/10/2012                    |            |                                                                                                    |                  |               |  |  |  |  |  |  |
| Le SDK LZMA             | Lien                                            | Туре                                    | Windows                       | Taille     |                                                                                                    | 7-Zip 9.30 alpha |               |  |  |  |  |  |  |
| FAQ                     | <u>Téléchargez</u>                              | .exe                                    | 32 bits x86                   | 1 Mo       |                                                                                                    | 7-Zip 9.25       | 16/09/2011    |  |  |  |  |  |  |
| Support<br>technique    | <u>Téléchargez</u>                              | .msi                                    | 64 bits x64                   | 1 Mo       |                                                                                                    | Forum: 7-Z       | ip 9.25 alpha |  |  |  |  |  |  |
| Liens                   | Les liens de té                                 | <u>Téléchargez</u><br><u>Télécharge</u> | 2 7-Zip 32-bit<br>2 7-Zip x64 |            |                                                                                                    |                  |               |  |  |  |  |  |  |
| SOURCEEORDE             |                                                 |                                         |                               |            | Licence                                                                                                    | 7-Zip 9.22 bet   | a 18/04/2011  |  |  |  |  |  |  |
|                         | 7-Zip est un le<br>informations ce              | 7-Zip 9.22 beta                         |                               |            |                                                                                                    |                  |               |  |  |  |  |  |  |
| English<br>Afrikaans    | Vous pouvez u                                   | 7-Zip 9.20                              | 18/11/2010                    |            |                                                                                                    |                  |               |  |  |  |  |  |  |
| Arabic                  |                                                 | Historique des                          | s modifications               |            |                                                                                                    |                  |               |  |  |  |  |  |  |
| Chinese Simpl.          | • Taux de                                       | compress                                | ion très élevé o              | lu nouvea  | u format 7z avec compression LZMA                                                                                                    |                  |               |  |  |  |  |  |  |
| Esperanto               | <ul> <li>Formats</li> <li>Co</li> </ul>         | Formats supportés:                      |                               |            |                                                                                                    |                  |               |  |  |  |  |  |  |
| Français                | • Un                                            | iquement                                | décompression                 | ARJ, CAE   | 3, CHM, CPIO, DEB, DMG, HFS, ISO, LZH, LZMA, MSI, NSIS, RAR, RPM, UDF, WIM, XAR et Z.<br>up taux do compression qui est 2-10 % meilleur que la taux de BKZin et WinZin. |                  |               |  |  |  |  |  |  |
| Hungarian               | <ul> <li>Chiffrem</li> </ul>                    | ent fort Al                             | ES-256 pour les               | formats    | zet ZIP                                                                                                    |                  |               |  |  |  |  |  |  |
| Japanese                | <ul> <li>Capacité</li> </ul>                    | d'auto ex                               | traction avec                 | e format 1 | 72                                                                                                    |                  |               |  |  |  |  |  |  |
| Persian<br>Polish       | <ul> <li>Intégrati</li> <li>Costionn</li> </ul> | ion au sys                              | tème Windows                  |            |                                                                                                    |                  |               |  |  |  |  |  |  |
| Portuguese Brazil       | Version                                         | en ligne de                             | e commande pu                 | issante    |                                                                                                    |                  |               |  |  |  |  |  |  |
| Russian                 | <ul> <li>Plugin po</li> </ul>                   | our le gest                             | tionnaire FAR                 |            |                                                                                                    |                  |               |  |  |  |  |  |  |
| Spanish                 | <ul> <li>Traduit e</li> </ul>                   | en 79 lang                              | ues                           |            |                                                                                                    |                  |               |  |  |  |  |  |  |

Lorsque le fichier est téléchargé, double cliquez pour lancer l'installation.

# **Compresser un fichier avec 7zip**

Ouvrez le logiciel 7zip. Vous retrouvez votre disque dur dans la partie principale de l'interface :

| Tester<br>Tester<br>Taille | r Copier<br>desktop      | Déplacer Sup                                                                                 | ¥ ☐<br>pprimer Informations                                                                                                    |                                                                                                    |                                                                                                    |                                                                                                    |                                                                                                    |
|----------------------------|--------------------------|----------------------------------------------------------------------------------------------|----------------------------------------------------------------------------------------------------|----------------------------------------------------------------------------------------------------|----------------------------------------------------------------------------------------------------|----------------------------------------------------------------------------------------------------|----------------------------------------------------------------------------------------------------|
| masse\c<br>Taille          | Modifié le               | Créé le                                                                                      |                                                                                                    |                                                                                                    |                                                                                                    |                                                                                                    |                                                                                                    |
| Taille                     | Modifie le               | Cree le                                                                                      |                                                                                                    | A 44 11 14                                                                                                    |                                                                                                    |                                                                                                    |                                                                                                    |
|                            | 1111111111111111         |                                                                                              | Accede le                                                                                                    | Attributs                                                                                                    | Compresse                                                                                                    | Commentaire                                                                                                    |                                                                                                    |
|                            | 2014-00-07 11:20         | 2013-04-30 14:17                                                                             | 2014-08-07 11:26                                                                                                    | D                                                                                                    | 0                                                                                                    |                                                                                                    |                                                                                                    |
|                            | 2014-07-24 14:27         | 2013-04-30 14:19                                                                             | 2014-07-24 14:27                                                                                                    | D                                                                                                    | 0                                                                                                    |                                                                                                    |                                                                                                    |
|                            | 2014-07-17 11:40         | 2013-11-20 15:34                                                                             | 2014-07-17 11:40                                                                                                    | D                                                                                                    | 0                                                                                                    |                                                                                                    |                                                                                                    |
|                            | 2014-08-07 15:38         | 2013-06-03 14:31                                                                             | 2014-08-07 15:38                                                                                                    | D                                                                                                    | 0                                                                                                    |                                                                                                    |                                                                                                    |
| 101010                     | 2014-08-06 15:40         | 2014-08-06 10:13                                                                             | 2014-08-06 15:40                                                                                                    | D                                                                                                    | 0                                                                                                    |                                                                                                    |                                                                                                    |
| 2 368                      | 2014-01-14 12:31         | 2014-01-14 12:31                                                                             | 2014-01-14 12:31                                                                                                    | A                                                                                                    | 2 368                                                                                                    |                                                                                                    |                                                                                                    |
| 282                        | 2014-07-14 08:58         | 2013-04-23 14:59                                                                             | 2013-04-23 14:59                                                                                                    | HSA                                                                                                    | 282                                                                                                    |                                                                                                    |                                                                                                    |
| 12 655                     | 2014-08-08 13:43         | 2014-08-08 13:43                                                                             | 2014-08-08 13:43                                                                                                    | A                                                                                                    | 12 655                                                                                                    |                                                                                                    |                                                                                                    |
| 992 324                    | 2014-08-08 11:22         | 2014-08-08 11:22                                                                             | 2014-08-08 11:22                                                                                                    | A                                                                                                    | 22 992 324                                                                                                    |                                                                                                    |                                                                                                    |
| 4 091 389 2014-02-21 14    |                          |                                                                                              | 2014-04-17 13:01                                                                                                    | A                                                                                                    | 4 091 389                                                                                                    |                                                                                                    |                                                                                                    |
| 866                        | 2013-07-19 10:06         | 2013-07-19 10:06                                                                             | 2013-07-19 10:06                                                                                                    | A                                                                                                    | 866                                                                                                    |                                                                                                    |                                                                                                    |
| 1 064                      | 2014-04-07 11:58         | 2014-04-07 11:58                                                                             | 2014-04-07 11:58                                                                                                    | A                                                                                                    | 1 064                                                                                                    |                                                                                                    |                                                                                                    |
| 1 016                      | 2014-03-19 16:15         | 2014-03-19 16:15                                                                             | 2014-03-19 16:15                                                                                                    | A                                                                                                    | 1 016                                                                                                    |                                                                                                    |                                                                                                    |
| 374 656                    | 2014-08-08 10:38         | 2013-04-24 15:18                                                                             | 2013-04-24 15:18                                                                                                    | HSAn                                                                                                    | 10 374 656                                                                                                    |                                                                                                    |                                                                                                    |
| 1 082                      | 2014-06-19 12:12         | 2014-06-19 12:12                                                                             | 2014-06-19 12:12                                                                                                    | A                                                                                                    | 1 082                                                                                                    |                                                                                                    |                                                                                                    |
| 162                        | 2013-11-06 14:48         | 2013-11-06 14:48                                                                             | 2013-11-06 14:48                                                                                                    | HA                                                                                                    | 162                                                                                                    |                                                                                                    |                                                                                                    |
| 162                        | 2014-03-27 15:40         | 2014-03-27 15:40                                                                             | 2014-03-27 15:40                                                                                                    | HA                                                                                                    | 162                                                                                                    |                                                                                                    |                                                                                                    |
| 162                        | 2014-08-08 11:22         | 2014-08-08 11:22                                                                             | 2014-08-08 11:22                                                                                                    | HA                                                                                                    | 162                                                                                                    |                                                                                                    |                                                                                                    |
| 162                        | 2013-07-31 14:10         | 2013-07-31 14:10                                                                             | 2013-07-31 14:10                                                                                                    | HA                                                                                                    | 162                                                                                                    |                                                                                                    |                                                                                                    |
| 162                        | 2013-10-21 15:45         | 2013-10-21 15:45                                                                             | 2013-10-21 15:45                                                                                                    | HA                                                                                                    | 162                                                                                                    |                                                                                                    |                                                                                                    |
| 162                        | 2014-02-17 10:06         | 2014-02-17 10:06                                                                             | 2014-02-17 10:06                                                                                                    | HA                                                                                                    | 162                                                                                                    |                                                                                                    |                                                                                                    |
| 162                        | 2013-10-21 11:51         | 2013-10-21 11:51                                                                             | 2013-10-21 11:51                                                                                                    | HA                                                                                                    | 162                                                                                                    |                                                                                                    |                                                                                                    |
| 162                        | 2014-03-18 13:03         | 2014-03-18 13:03                                                                             | 2014-03-18 13:03                                                                                                    | HA                                                                                                    | 162                                                                                                    |                                                                                                    |                                                                                                    |
| 162                        | 2013-11-14 14:11         | 2013-11-14 14:11                                                                             | 2013-11-14 14:11                                                                                                    | НА                                                                                                    | 162                                                                                                    |                                                                                                    |                                                                                                    |
| 162                        | 2013-06-03 14:08         | 2013-06-03 14:08                                                                             | 2013-06-03 14:08                                                                                                    | HA                                                                                                    | 162                                                                                                    |                                                                                                    |                                                                                                    |
| . JL                       | 2013-07-25 13:30         | 2013-07-25 09:12                                                                             | 2013-07-25 13:30                                                                                                    | НА                                                                                                    | 1 399 514                                                                                                    |                                                                                                    |                                                                                                    |
|                            | 162<br>162<br>162<br>514 | 162 2014-03-18 13:03<br>162 2013-11-14 14:11<br>162 2013-06-03 14:08<br>514 2013-07-25 13:30 | 162         2014-03-18 13:03         2014-03-18 13:03           162         2013-11-14 14:11         2013-11-14 14:11           162         2013-06-03 14:08         2013-06-03 14:08           514         2013-07-25 13:30         2013-07-25 09:12 | 162         2014-03-18         13:03         2014-03-18         13:03           162         2013-11-14         14:11         2013-11-14         14:11         2013-01-11-14           162         2013-01-31:408         2013-06-03         14:08         2013-06-03         14:08           514         2013-07-25         13:30         2013-07-25         09:12         2013-07-25         13:30 | 162         2014-03-18         3:03         2014-03-18         3:03         HA           162         2013-11-14         14:11         2013-11-14         HA         Ha           162         2013-06-03         14:08         C013-06-03         HA         HA           162         2013-06-03         14:08         C013-06-03         HA         HA           514         2013-07-25         13:30         2013-07-25         13:30         HA | 162         2014-03-18         13:03         2014-03-18         13:03         HA         162           162         2013-11-14         14:11         2013-11-14         HA         162           162         2013-01-14         14:11         2013-11-14         HA         162           162         2013-06-03         14:08         UA         162           162         2013-06-03         14:08         UA         162           514         2013-07-25         13:30         2013-07-25         13:30         HA         1399 | 162     2014-03-18     13:03     2014-03-18     13:03     HA     162       162     2013-11-14     14:11     2013-11-14     14:11     2013-01-14     162       162     2013-06-03     14:08     HA     162       162     2013-07-25     13:00     14:08     HA     162       514     2013-07-25     13:03     2013-07-25     13:30     HA     1399 |

Sélectionnez le fichier à compresser (avec un simple clic gauche). Ensuite cliquez sur **Ajouter**. Une fenêtre apparaît. C'est ici que vous pouvez paramétrer l'archivage.

| Archive                         |         |        |                                   |        |
|---------------------------------|---------|--------|-----------------------------------|--------|
| Fichier à compresser.7z         |         |        |                                   | ×      |
| Format de l'archive:            | 7z      | ~      | Mode de mise à jour:              |        |
| Nivezu de compression :         | Namala  |        | Ajouter et remplacer les fichiers |        |
| niveau de compression .         | Normale | *      | Options                           |        |
| Type de compression:            | LZMA    | ~      | Créer une archive SFX             |        |
| Taille du dictionnaire :        | 16 MB   | ~      | Compresser des fichiers partagés  |        |
| Taille des mots :               | 32      | ~      | Cryptage                          |        |
| Taille de bloc solide:          | 2 GB    | ~      | Entrez le mot de passe:           | 1      |
| Nombre de threads CPU:          | 2 🗸     | /8     | Entrez le mot de passe à nouveau: |        |
| Mémoire pour la compression :   |         | 192 MB |                                   |        |
| Mémoire pour la décompression : | 50      | 18 MB  | Afficher le mot de passe          |        |
| Découper en volumes, octets:    |         |        | Méthode de cryptage: AES          | -256 🗸 |
|                                 |         | ×      | Crypter les noms de fichiers      |        |
| Paramètres:                     |         |        |                                   |        |
|                                 |         |        |                                   |        |

#### Cliquez sur **OK**.

Vous obtenez votre fichier compressé : (l'icône peut varier, selon votre logiciel de compression/décompression).

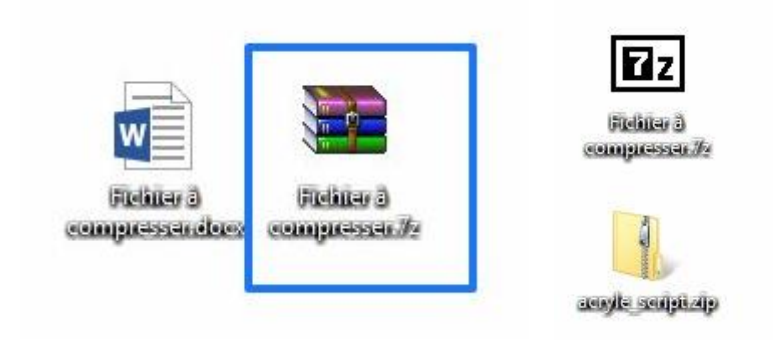

Soit vous ne conservez que ce dernier, ou vous optez pour la sauvegarde des deux fichiers.

### Décompresser un fichier avec 7zip

Lors d'un téléchargement par exemple vous recevez un fichier compressé. Vous devez extraire le fichier. Cliquez droit sur le fichier et choisissez **Ouvrir** avec ou double cliquez sur le fichier.

Vous ouvrez ainsi 7zip avec le contenu de cette archive :

| Ez                       |               |             |              |                   |              | C:\User       | s\geraldine.n | nasse\Desktop | \Fichier à co | mpresser.7z | X    |          |          | × |
|--------------------------|---------------|-------------|--------------|-------------------|--------------|---------------|---------------|---------------|---------------|-------------|------|----------|----------|---|
| Fichier                  | Edition       | Affichage   | Favoris      | Outils Aide       |              |               |               |               |               |             |      |          |          |   |
| ÷                        |               | -           | $\checkmark$ |                   | -            | ×             | บี            |               |               |             |      |          |          |   |
| Ajou                     | ter Ext       | traire      | Tester       | Copier            | Déplacer     | Supprimer     | Informations  |               |               |             |      |          |          |   |
| <b>ø</b> 6               | Z C:\Users\   | geraldine.n | nasse\Des    | ktop\Fichier à co | mpresser.7z\ | 2             |               |               |               |             |      |          |          | ~ |
| Nom                      |               |             | Taille       | Compressé         | Modifié le   |               | Attributs     | CRC           | Crypté        | Méthode     | Bloc | Dossiers | Fichiers |   |
| ₫ <u><u>i</u>ii Fict</u> | hier â coue   |             | 12 655       | 9 925             | 2014-08-08 1 | 3:43          | A             | C24B0BCD      |               | LZMA:16     | 0    |          |          |   |
| 1 objet(                 | s) sélectionr | né(s) 12    | 2 655        | 12 655            | 2014         | 4-08-08 13:43 |               |               |               |             |      |          |          |   |

2 solutions :

Soit vous cliquez-glissez le fichier en dehors de la fenêtre (sur le bureau ou dans l'explorateur de fichiers). Soit vous sélectionnez le fichier et vous cliquez sur **Extraire**.

Le résultat sera le même, vous récupérez le ou les fichiers contenus dans l'archive. Si vous optez pour le bouton Extraire, une fenêtre vous demandera la destination de l'extraction.

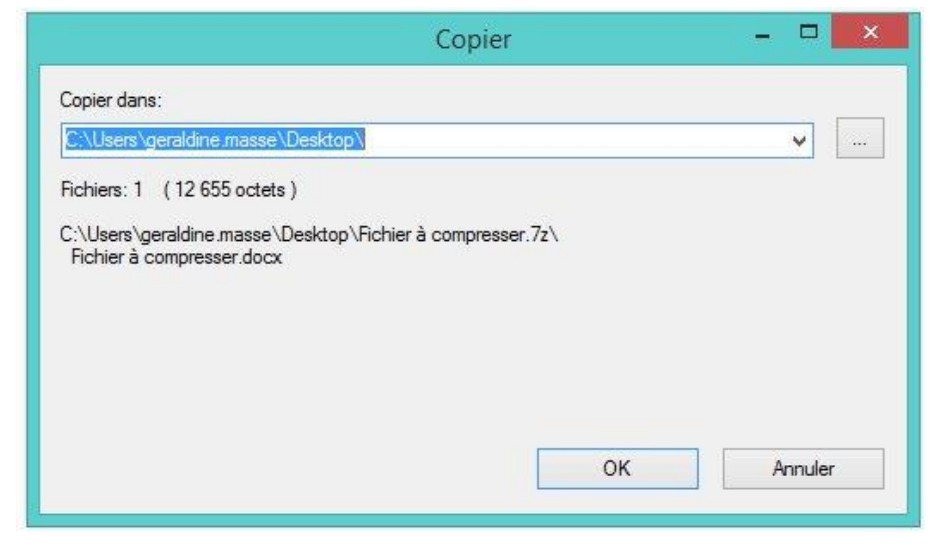

Notez que lorsque vous avez terminé d'extraire le/les fichier(s), rien n'est supprimé de l'archive.

# Compresser rapidement ses images en ligne.

Il existe des outils pour compresser ses fichiers en ligne (si vous ne possédez pas de logiciel pour le faire cela peut être utile).

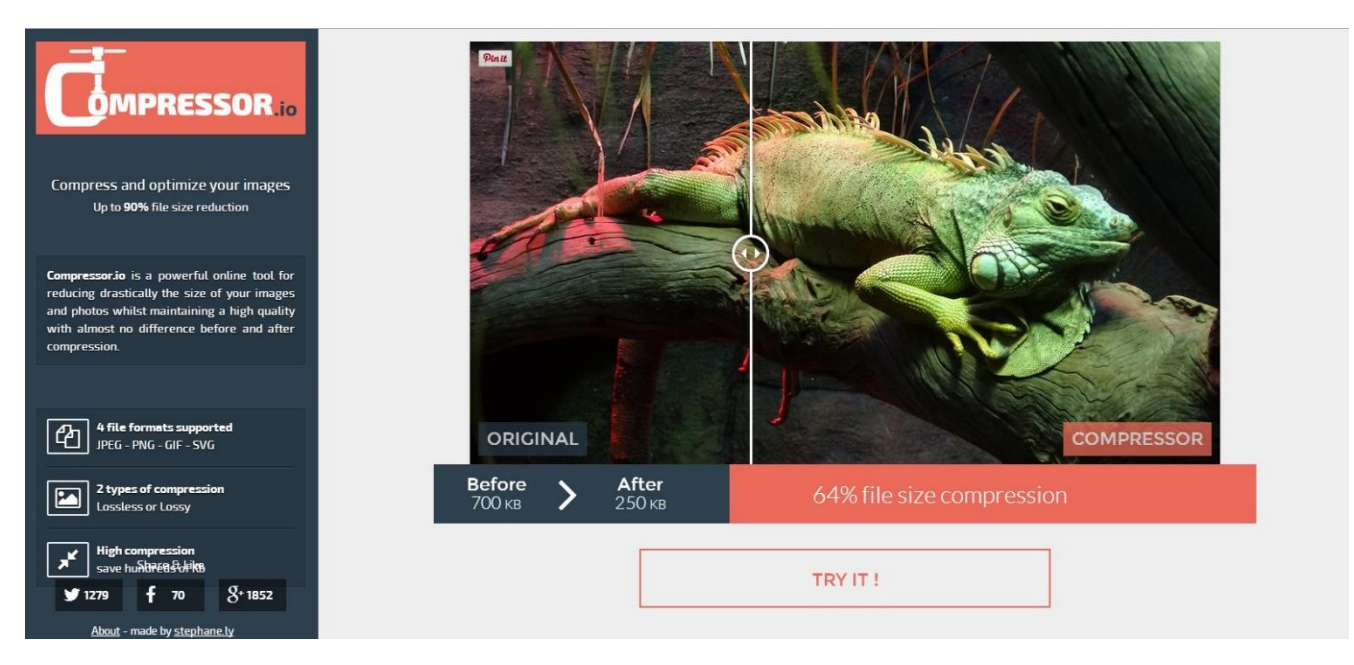

Sur Google, lancez une recherche : compressor.io

Cet outil en ligne permet de compresser des photos (JPG, PNG, GIF et SWG).

1. Cliquez sur **Try it**.

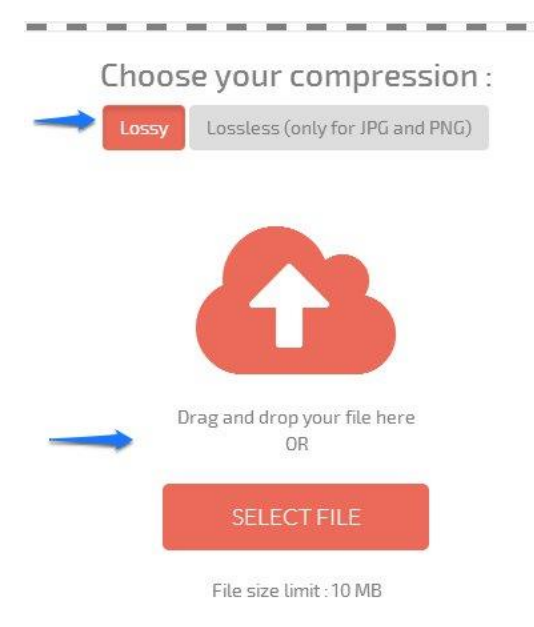

2. Choisissez votre type de compression.

3. Soit vous cliquez-glissez une photo jusqu'au nuage, soit vous cliquez sur Select File pour ouvrir un explorateur de fichier qui vous permettra de choisir la photo à compresser.

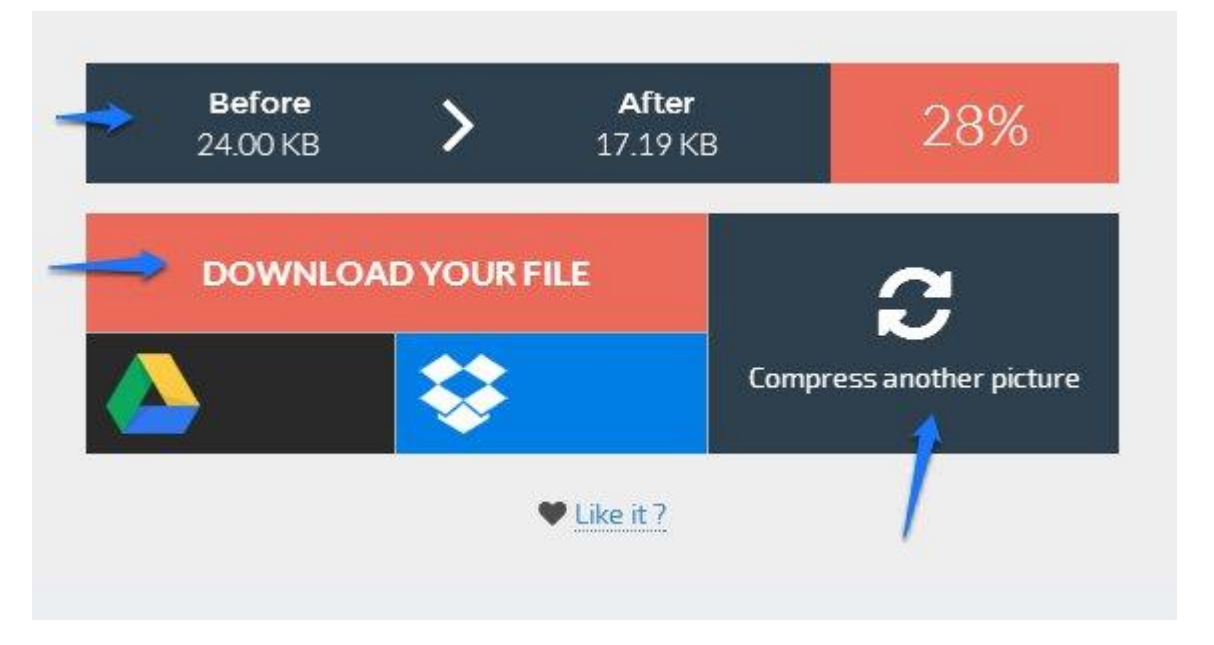

Dans cet exemple, ma photo faisait 24.00KB et après compression elle ne fait plus que 17.19KB.

4. Pour récupérer mon image compressée, cliquez sur **Download your file**.

Le téléchargement se lance :

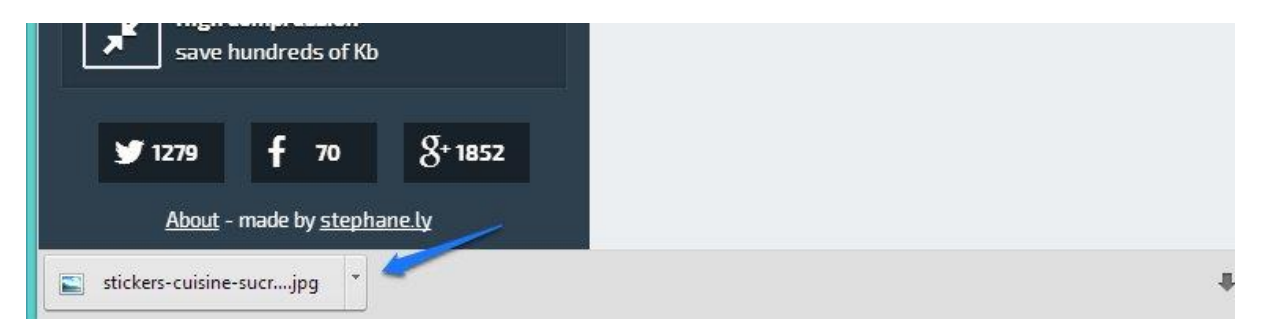

5. Si vous souhaitez compresser d'autres photos, cliquez sur **Compress another picture.** 

#### Module 41 : compression/décompression

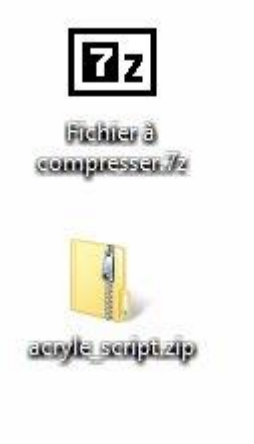

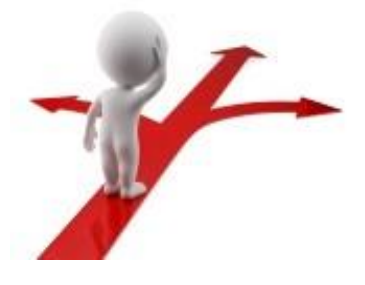

# Table des matières

| Compresser/décompresser                   | 2 |
|-------------------------------------------|---|
| 7zip en quelques mots                     | 2 |
| Compresser un fichier avec 7zip           | 3 |
| Décompresser un fichier avec 7zip         | 5 |
| Compresser rapidement ses images en ligne | 6 |